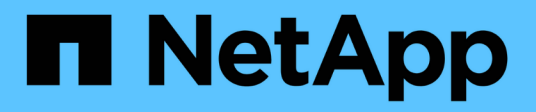

# **Event log**

SANtricity 11.5

NetApp February 12, 2024

This PDF was generated from https://docs.netapp.com/us-en/e-series-santricity-115/sm-support/criticalevents.html on February 12, 2024. Always check docs.netapp.com for the latest.

# **Table of Contents**

| Event | log    | <br> |  | <br> | <br> | <br> | <br> | <br> | <br> | <br> | <br> | <br> | <br> | <br> | <br> | <br> | <br> | <br> | <br>- | 1 |
|-------|--------|------|--|------|------|------|------|------|------|------|------|------|------|------|------|------|------|------|-------|---|
| Cor   | ncepts | <br> |  | <br> | <br> | <br> | <br> | <br> | <br> | <br> | <br> | <br> | <br> | <br> | <br> | <br> | <br> | <br> | <br>- | 1 |
| Hov   | v tos  | <br> |  | <br> | <br> | <br> | <br> | <br> | <br> | <br> | <br> | <br> | <br> | <br> | <br> | <br> | <br> | <br> | <br>- | 1 |

# **Event log**

## Concepts

### **Critical events**

Critical events indicate a problem with the storage array. If you resolve the critical event immediately, you might prevent loss of data access.

When a critical event occurs, it is logged in the event log. All critical events are sent to the SNMP management console or to the email recipient that you have configured to receive alert notifications. If the shelf ID is not known at the time of the event, the shelf ID is listed as "Shelf unknown."

When you receive a critical event, refer to the Recovery Guru procedure for a detailed description of the critical event. Complete the Recovery Guru procedure to correct the critical event. To correct certain critical events, you might need to contact technical support.

### **Event log**

The event log provides a historical record of events that have occurred on the storage array and aids technical support in troubleshooting events leading up to failures.

The event log is a detailed record of events that occur in the storage array. It records configuration events and storage array component failures. You can use the event log as a supplementary diagnostic tool to the Recovery Guru for tracing storage array events. Always refer to the Recovery Guru first when you attempt to recover from component failures in the storage array.

The events in the event log are categorized with different statuses. Events that you need to take action on have the following statuses:

- Critical
- Warning

Events that are informational and do not require any immediate action are the following:

Informational

## How tos

### View events using the event log

You can view the event log, which provides a historical record of events that have occurred on the storage array.

#### Steps

1. Select Support > Event Log.

The Event Log page appears.

Page details

| Item                  | Description                                                                                                    |  |  |  |  |  |  |  |  |
|-----------------------|----------------------------------------------------------------------------------------------------|--|--|--|--|--|--|--|--|
| View All field        | Toggles between all events, and only the critical and warning events.                                                                                                    |  |  |  |  |  |  |  |  |
| Filter field          | Filters the events. Useful for displaying only events related to a specific component, a specific event, etc.                                                                                                    |  |  |  |  |  |  |  |  |
| Select columns icon.  | Allows you to select other columns to view. Other columns give you additional information about the event.                                                                                                    |  |  |  |  |  |  |  |  |
| Check boxes           | Allows you to select the events to save. The check box in the table header selects all events.                                                                                                    |  |  |  |  |  |  |  |  |
| Date/Time column      | The date and time stamp of the event, according to<br>the controller clock.Image: The event log initially sorts events<br>based on sequence number. Usually,<br>this sequence corresponds to the<br>date and time. However, the two<br>controller clocks in the storage array<br>could be unsynchronized. In this<br>case, some perceived<br>inconsistencies could appear in the<br>event log relative to events and the<br>date and time shown.                                                                                                    |  |  |  |  |  |  |  |  |
| Priority column       | <ul> <li>Critical — A problem exists with the storage array. However, if you take immediate action, you might prevent losing access to data. Critical events are used for alert notifications. All critical events are sent to any network management client (through SNMP traps) or to the email recipient that you configured.</li> <li>Warning — An error has occurred that has degraded the performance and the ability of the storage array to recover from another error.</li> <li>Informational — Non-critical information related to the storage array.</li> </ul> |  |  |  |  |  |  |  |  |
| Component Type column | The component that is affected by the event. The component could be hardware, such as a drive or a controller, or it could be software, such as controller firmware.                                                                                                    |  |  |  |  |  |  |  |  |

| Item                      | Description                                                                                                    |
|---------------------------|----------------------------------------------------------------------------------------------------|
| Component Location column | The physical location of the component in the storage array.                                                                                                    |
| Description column        | A description of the event.                                                                                                    |
|                           | <b>Example</b> — Drive write failure - retries exhausted                                                                                                    |
| Sequence Number column    | A 64-bit number that uniquely identifies a specific<br>log entry for a storage array. This number<br>increments by one with every new event log entry.<br>To display this information, click the <b>Select</b><br><b>columns</b> icon.                                                                                                    |
| Event Type column         | A 4-digit number that identifies each type of logged<br>event. To display this information, click the <b>Select</b><br><b>columns</b> icon.                                                                                                    |
| Event Specific Codes      | This information is used by technical support. To                                                                                                    |
| column                    | icon.                                                                                                    |
| Event Category column     | <ul> <li>Failure – A component in the storage array has failed; for example, drive failure or battery failure.</li> <li>State Change – An element of the storage array that has changed state; for example, a volume transitioned to Optimal status, or a controller transitioned to Offline status.</li> <li>Internal – Internal controller operations that do not require user action; for example, the controller has completed start-of-day.</li> <li>Command – A command that has been issued to the storage array; for example, a hot spare has been assigned.</li> <li>Error – An error condition has been detected on the storage array; for example, a controller is unable to synchronize and purge cache, or a redundancy error is detected on the storage array.</li> <li>General – Any event that does not fit well into any other category. To display this information, click the Select columns icon.</li> </ul> |
| Logged By column          | The name of the controller that logged the event. To display this information, click the <b>Select columns</b> icon.                                                                                                    |

2. **Optional**: To retrieve new events from the storage array, click **Refresh**.

It can take several minutes for an event to be logged and become visible in the **Event Log** page.

- 3. To save the event log to a file:
  - a. Select the check box next to each event that you want to save.
  - b. Click Save.

The file is saved in the Downloads folder for your browser with the name major-event-log-timestamp.log.

4. **Optional**: To clear events from the event log:

The event log stores approximately 8,000 events before it replaces an event with a new event. If you want to keep the events, you can save them, and clear them from the event log.

- a. First, save the event log.
- b. Click **Clear All**, and confirm that you want to perform the operation.

#### **Copyright information**

Copyright © 2024 NetApp, Inc. All Rights Reserved. Printed in the U.S. No part of this document covered by copyright may be reproduced in any form or by any means—graphic, electronic, or mechanical, including photocopying, recording, taping, or storage in an electronic retrieval system—without prior written permission of the copyright owner.

Software derived from copyrighted NetApp material is subject to the following license and disclaimer:

THIS SOFTWARE IS PROVIDED BY NETAPP "AS IS" AND WITHOUT ANY EXPRESS OR IMPLIED WARRANTIES, INCLUDING, BUT NOT LIMITED TO, THE IMPLIED WARRANTIES OF MERCHANTABILITY AND FITNESS FOR A PARTICULAR PURPOSE, WHICH ARE HEREBY DISCLAIMED. IN NO EVENT SHALL NETAPP BE LIABLE FOR ANY DIRECT, INDIRECT, INCIDENTAL, SPECIAL, EXEMPLARY, OR CONSEQUENTIAL DAMAGES (INCLUDING, BUT NOT LIMITED TO, PROCUREMENT OF SUBSTITUTE GOODS OR SERVICES; LOSS OF USE, DATA, OR PROFITS; OR BUSINESS INTERRUPTION) HOWEVER CAUSED AND ON ANY THEORY OF LIABILITY, WHETHER IN CONTRACT, STRICT LIABILITY, OR TORT (INCLUDING NEGLIGENCE OR OTHERWISE) ARISING IN ANY WAY OUT OF THE USE OF THIS SOFTWARE, EVEN IF ADVISED OF THE POSSIBILITY OF SUCH DAMAGE.

NetApp reserves the right to change any products described herein at any time, and without notice. NetApp assumes no responsibility or liability arising from the use of products described herein, except as expressly agreed to in writing by NetApp. The use or purchase of this product does not convey a license under any patent rights, trademark rights, or any other intellectual property rights of NetApp.

The product described in this manual may be protected by one or more U.S. patents, foreign patents, or pending applications.

LIMITED RIGHTS LEGEND: Use, duplication, or disclosure by the government is subject to restrictions as set forth in subparagraph (b)(3) of the Rights in Technical Data -Noncommercial Items at DFARS 252.227-7013 (FEB 2014) and FAR 52.227-19 (DEC 2007).

Data contained herein pertains to a commercial product and/or commercial service (as defined in FAR 2.101) and is proprietary to NetApp, Inc. All NetApp technical data and computer software provided under this Agreement is commercial in nature and developed solely at private expense. The U.S. Government has a non-exclusive, non-transferrable, nonsublicensable, worldwide, limited irrevocable license to use the Data only in connection with and in support of the U.S. Government contract under which the Data was delivered. Except as provided herein, the Data may not be used, disclosed, reproduced, modified, performed, or displayed without the prior written approval of NetApp, Inc. United States Government license rights for the Department of Defense are limited to those rights identified in DFARS clause 252.227-7015(b) (FEB 2014).

#### **Trademark information**

NETAPP, the NETAPP logo, and the marks listed at http://www.netapp.com/TM are trademarks of NetApp, Inc. Other company and product names may be trademarks of their respective owners.